# オフラインアクティベーションの手引き

2012年2月24日改訂

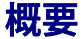

このドキュメントではオフラインアクティベーションの方法を説明します。

オフラインアクティベーションは、4Dを利用するマシンがインターネットに接続されていない 場合に使用します。オフラインアクティベーションにより、インターネットに接続された別の マシンを代用して、アクティベーションを完了させることができます。

- 注: 4Dを使用するマシンがインターネットに接続されている場合はオンラインアクティベーション の利用を推奨します。こちらのほうが、所要時間が少なく簡単だからです。オンラインアクティ ベーションを行うことに問題がある場合のみ、オフラインアクティベーションをお試しください。
- 注: このドキュメントでは Windows 7 / 4D v13 のスクリーンショットを使用しています。それ以前 のバージョン (4D v2003 以降) でも手順はほぼ同じですが、ダイアログ上のラベルが異なる場合 があります。また 4D Server の場合はダイアログが異なります。

## はじめに

4Dのアクティベーションとは、お使いいただく 4D Product Number と、4D を使用するマシ ンとのリンクを登録する作業です。アクティベーションを行うことで、購入いただいた 4D の 機能をリンクしたマシン上で使うことができるようになります。このリンクはそのマシン、お よび 4D 社が管理するデータベースに登録されます。

アクティベーションにはオンラインアクティベーション、オフラインアクティベーションの二 種類があります。

- オンラインアクティベーション:
  マシンがインターネットに接続されている場合に使用。
  4Dを使用するマシンから直接アクティベーションを行う。
  簡単。
- オフラインアクティベーション:
  マシンがインターネットに接続されていない場合に使用。
  インターネットに接続された他のマシンでアクティベーション処理を行う。
  4D を使用するマシンとの間でファイルのやり取りが必要。

2

このドキュメントでは、オフラインアクティベーションについて説明します。

このドキュメントでは、初めてアクティベーションを行う方のためにアカウントの作成方法も 説明しています。すでにアカウントをお持ちの方や、登録用サイトにログインしたことのある 方は手順が異なる場合があります。

# オフラインアクティベーションとは

オフラインアクティベーションは、以下のようなケースでオンラインアクティベーションでき ない場合に使用します。

- 4Dを使用するマシンがインターネットに接続されていない
- その他オンラインアクティベーションで問題がある

*注: なるべくオンラインアクティベーションを行うことをお勧めします。簡単、及び短時間で手続き が終了します。* 

ただしアクティベーションはマシンと 4D をリンクするための作業なので、4D を使用するマシン上での作業は必要です。インターネットへの接続部分を他のマシンで行うということです。

## オフラインアクティベーションの手順

#### 準備

オフラインアクティベーションを開始するには以下が必要です。

- 4Dを使用するマシン (4Dをインストールしておいてください)
- Web ブラウザーからインターネットに接続できるマシン
- 両マシン間でファイルを転送する方法 (リムーバブルディスク等)

*注: アクティベーションのための 4D アカウントは、オフラインアクティベーション作業の途中で作 成できます。* 

## 作業

4D や 4D Server の Product Number を登録される方はこのページの「<u>1. 運用マシン上での作</u> <u>業1</u>」より作業を開始してください。

4D Client Expansion などの追加ライセンスを登録される方は 4D Store Web サイト (http://store.4d.com/jp/) にアクセスし、Product Number を登録した際のアカウント でログインしたうえで、本マニュアルの「<u>2. インターネットに接続されたマシンでの作業</u>」に 進んでください。

#### 1. 運用マシン上での作業1

最初に行うことは運用マシンの情報を格納したファイルを作成することです。

*注: この手順は実際に運用で使用するマシン上で行います。ここで 4D を使用するマシンの情報 (プ ラットフォームその他) を収集するためです。* 

運用に使用するマシン上で 4D を起動してください。

- *注:* 4Dを初めて起動した場合はライセンスダイアログが表示されます。内容をお読みいただき、了 承いただけるなら「同意する」ボタンをクリックしてください。
- 注: アプリケーションを実行中の 4D にライセンスを追加する場合は、「ヘルプ」メニューより「ラ イセンス更新」を選択します。この場合表示されるダイアログはこのドキュメントで示すものと 異なりますが、手順は同じです。

次のような Welcome ウィザードが表示されるので、「準備する」をクリックします。

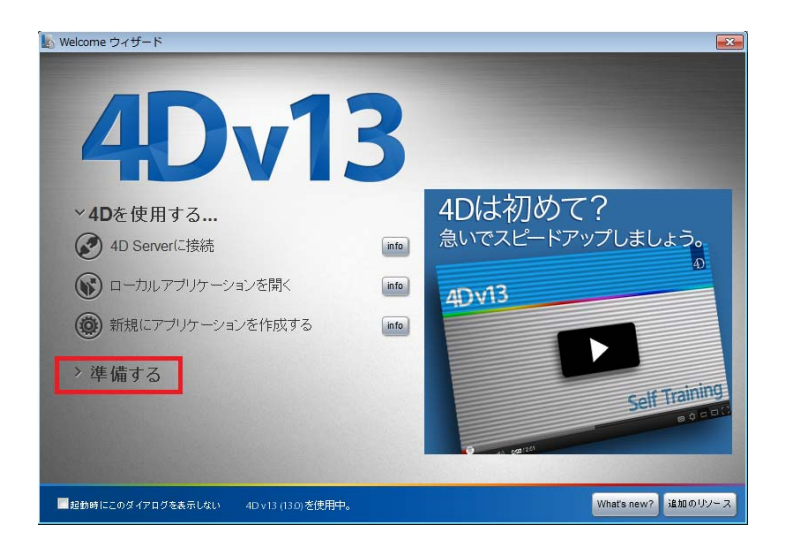

4Dを準備するためのメニューが表示されるので、「ライセンスを入力する」をクリックしてア クティベーションダイアログを表示させます。

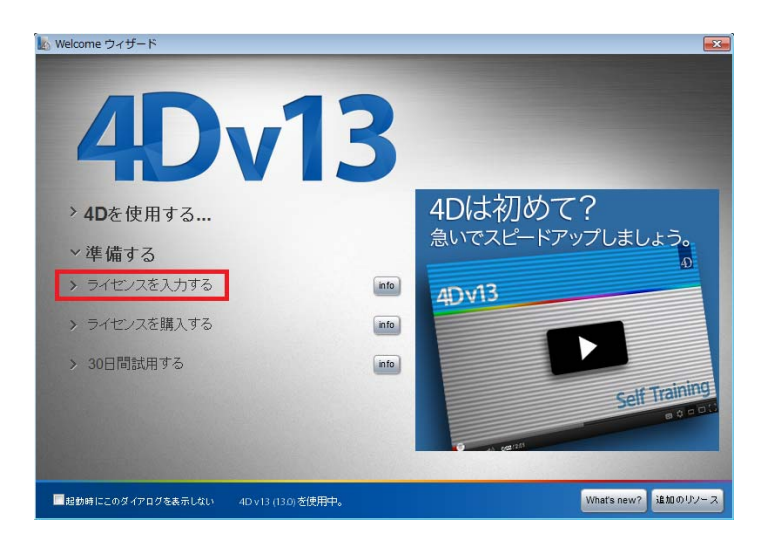

注: 4D Server で初めてアクティベーションを行う場合、直接以下のダイアログが開かれます。

「4Dをアクティベートする」ラジオボタンが選択されていることを確認し、「次へ」ボタンを クリックします。

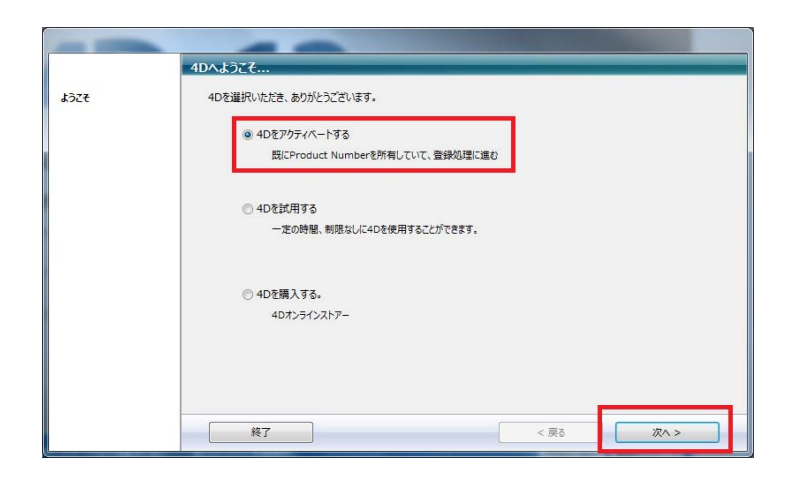

ライセンスをお読みいただき、同意いただけるのであれば「同意する」にチェックを入れて 「次へ」ボタンをクリックします。

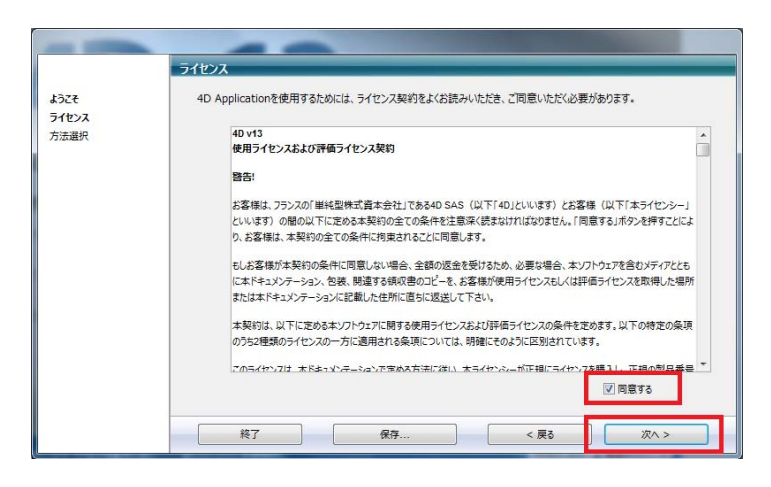

注: 同意いただけない場合、4Dを使用することはできません。

「オフラインアクティベーション」ラジオボタンを選択して「次へ」ボタンをクリックします。

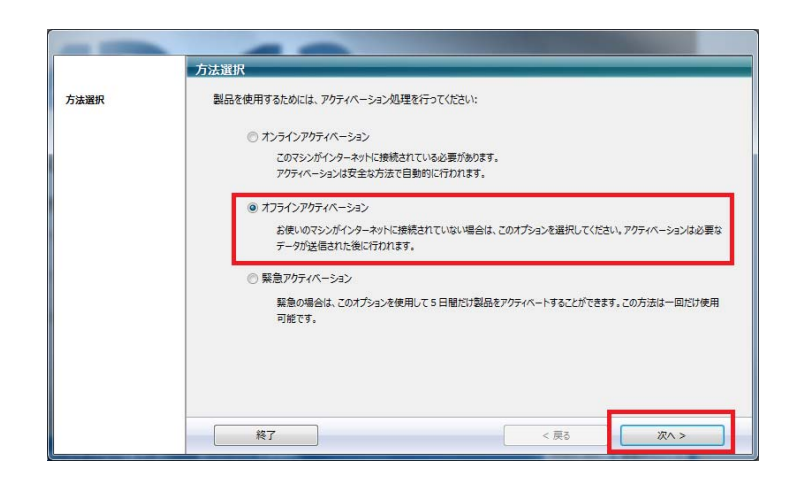

オフラインアクティベーション Step 1/3 ページが表示されます。

「ID ファイルを作成し 4D 社に送信すると、アクティベーションキーが送られてきます。」が 選択されていることを確認します。

登録する Product Number と、この Product Number をリンクさせる電子メールアドレスを入 力し、「ファイル生成…」ボタンをクリックします。既にアカウントをお持ちの方はそのアカ ウントに登録されたメールアドレスを、これからアカウントを作成される方はそこで使用する メールアドレスを入力してください。

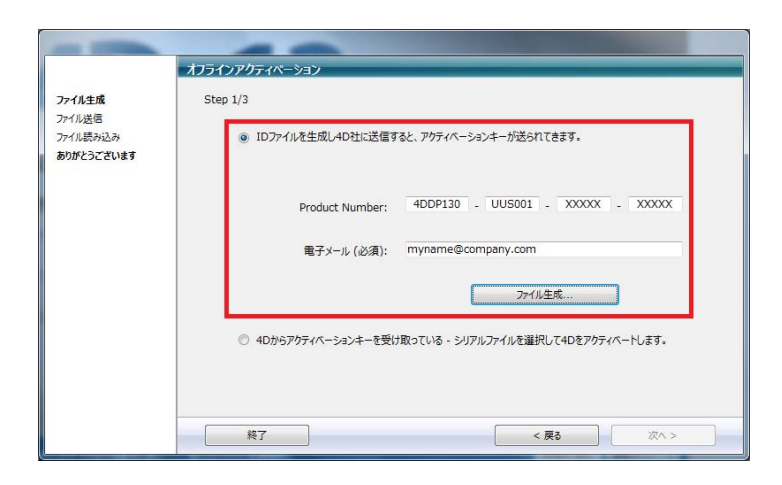

Tip: 4D 社からメールで送信されたプロダクト番号をコピーし、Product Number のいずれかの入力 欄中でペーストできます。Product Number は自動で正しい桁数に分割されます。

任意の場所に任意の名前でファイルを保存します。ここではデスクトップに"Reg.txt" (デフォル ト名) ファイルを作成したものとします。

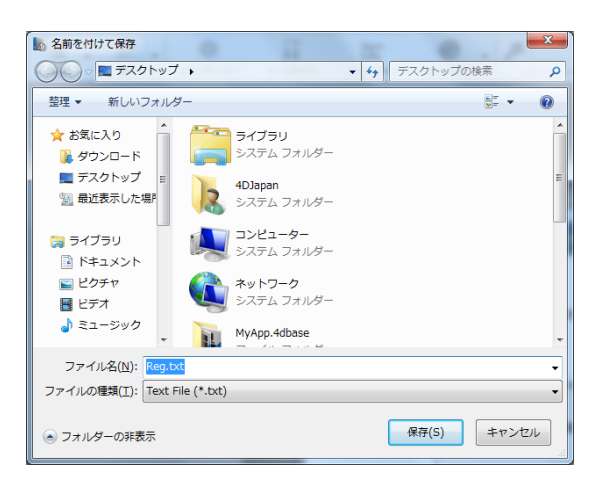

オフラインアクティベーション Step 2/3 ページが表示されます。あとで使用するため、このダ イアログは開いたままにしておいてください。

|                    | オフラインアクティペーション          |
|--------------------|-------------------------|
| ファイル生成             | Step 2/3                |
| ファイル送信<br>ファイル読み込み | 以下のアドレスに接続して、IDファイルを送信: |
| ありがとうございます         | http://register.4D.com/ |
|                    |                         |
|                    |                         |
|                    |                         |
|                    |                         |
|                    |                         |
|                    |                         |
|                    |                         |
|                    | 終了                      |

先ほど作成した Reg.txt ファイルを (USB メモリキー等を使用して) 、インターネットに接続可 能なマシンにコピーします。

以上でこの手順は終了です。

## 2. インターネットに接続されたマシンでの作業

ここでは 4D 社の製品登録 Web サイトにてアカウントの作成とオフラインアクティベーション 作業を行います。この手順の最後には、4D を使用するマシンにインストールするシリアルファ イルを入手できます。

ID ファイルをコピーしたマシン上で Web ブラウザーを起動し、4D Store Web サイト (http://store.4d.com/jp/)にアクセスします:

#### 次のページが表示されます。

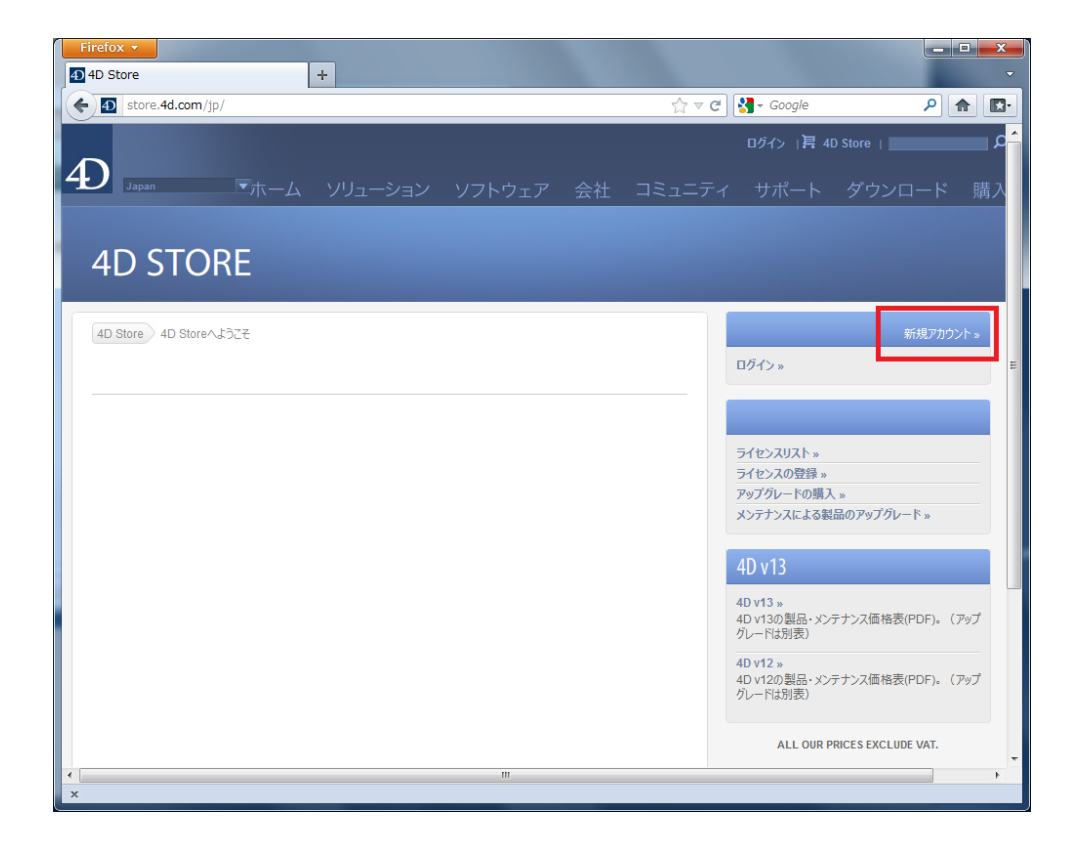

注: 4D 社の Web サイトでログインをしたことがある場合、既にログイン済みのページが表示される かもしれません。使用するアカウントが同一の場合はそのまま登録手続きに進むことができます。 新規アカウントを作成したり、別のアカウントでログインするには、ページ上部の「ログアウ ト」をクリックします。 このマニュアルでは、まだ登録用のアカウントをお持ちでないという前提で、アカウントの作 成方法も説明します。すでにアカウントをお持ちの場合は「ログイン」をクリックして認証を 行ってください。

先ほど 4D オフラインアクティベーションダイアログで入力した電子メールアドレス (これが今 後のアクティベーションに使用する 4D ID となります)、パスワード、パスワードの確認 (パス ワードと同じもの)、名、姓を入力し、「続ける」をクリックします。

| 4D IDを作成               | E-mailの認証           | アドレスを保存 |
|------------------------|---------------------|---------|
| 4D IDを作成               |                     |         |
| 下記の項目を埋めて、「続ける」をクリックして | 保存してください。           |         |
| Emailアドレス:             | myname@company.com  |         |
|                        | (これがあなたの新しい40 10です) |         |
| パスワード:                 | •••••               |         |
|                        | (最低半角6文字)           |         |
| パスワードの確認               | 00000               |         |
| 名:                     | 太郎                  |         |
| 姓:                     | ШШ                  |         |
| ☑ 4D Newsletterの購読     |                     |         |
|                        |                     | -       |
| 戻る »                   |                     | 続ける     |
|                        |                     |         |

#### 注: 名前が先、次に名字の順番です。

E-mail の認証画面が表示されたら、登録したメールアドレスに noreply@4d.com から"Your 4D ID Creation"という件名のメールが届くのをお持ちください。

|              |           | 0       |
|--------------|-----------|---------|
| 4D IDを作成     | E-mailの認証 | アドレスを保存 |
|              |           |         |
| nailの認証      |           |         |
| -mailが送られます。 |           |         |

メールが届いたら文中の"Validate my account"リンクをクリックします。

10

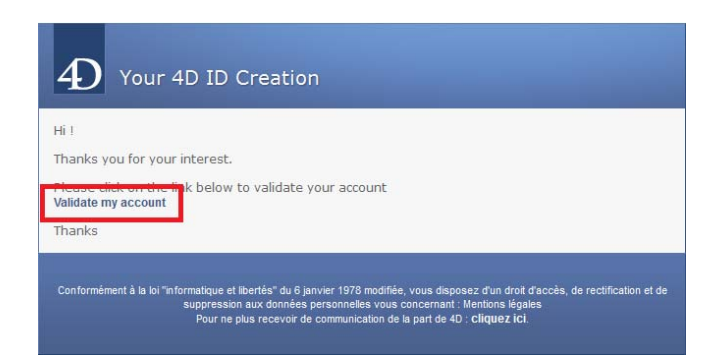

Web ブラウザーにアカウント作成の最終ステップである、会社所在地 (個人の方の場合住所) を 登録する画面が表示されます。会社名 (個人を除く)、住所、郵便番号、都道府県、電話を入力 し、「終了」をクリックします。

| 認証 アドレスを保   | 存                     |             |         |
|-------------|-----------------------|-------------|---------|
| 4D ID       | を作成                   | E-mailの認証   | アドレスを保存 |
| <b>パレスを</b> | 保存                    |             |         |
| 下の項目を満たし    | て、「終了」をクリックして保存       | ヲしてください。    |         |
| 会社名:        | 会社 • 株式会社フィ           | tーディージャパン * |         |
| 住所:         | 渋谷区道玄坂1-1<br>渋谷THビル6階 | 0-2         |         |
| 郵便番号:       | 150-0043 *            | • 15.       |         |
| 市区町村:       | 東京都                   | *           |         |
| 国名:         | Japan                 | • *         |         |
|             | 03-6427-8441          |             |         |

ページ上部に名前が表示されれば、アカウントの作成が終了し、ログイン状態になっているこ とを示しています。

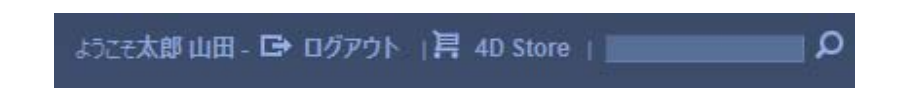

これでオフラインアクティベーションをする準備が整いました。また今後は別製品のアクティ ベーション、アクティベーション済みのライセンス確認、シリアルファイルのダウンロード、 アカウントの管理などすべてこのサイトで行っていただくことができます。 では Product (Expansion) Number を登録しましょう。

ページ右部のメニューからライセンスの登録をクリックします。

| ライセンスリストッ             |
|-----------------------|
| ライセンスの登録 »            |
| アッノクレードの調入 »          |
| メンテナンスによる製品のアップグレード » |

プロダクトナンバー欄にアクティベーションを行う Product (Expansion) Number を入力し、 「登録」をクリックします。入力内容は自動でフォーマットされるので、ハイフンを入力する 必要はありません。

| 登録            |                                                          |
|---------------|----------------------------------------------------------|
| あなたの4D製品      | をアクティベートするライセンスを登録してください。                                |
| プロダクトナン<br>バー | 4DDP130 - UUS001 - XXXX                                  |
|               | ご注文の後で届いたE-mailの中,あるいはメールに添付された実物証明書にプロダクトナンバーが記載されています。 |
|               | 型線 »                                                     |

Product Number を入力した場合 Reg.txt をアップロードする必要があります。あとで Reg.txt を作成したマシンを見分けられるよう任意の名前を「新しいコンピュータ」欄に入力し、「参 照」ボタンをクリックして (コピーした) Reg.txt を選択してください。そして「続ける」ボタン をクリックします。

| 安禄: 400P130 - 00; | 5001 - XXXXX - XXXXX                                                 |
|-------------------|----------------------------------------------------------------------|
| ライセンスをインストールしたい   | ロンピュータを選択してください。                                                     |
| 新しいコンピュータ:        | 4D Japan Win7                                                        |
|                   | C:¥Users¥4DJapan¥ 参照                                                 |
|                   | それぞれのコンピュータはライセンスをインストールするコンピュータ上の<br>4Dが生成する"Reg.txt"ファイルで特定されています。 |
|                   | 続HZ w                                                                |

「ライセンスのご登録ありがとうございました。」という画面が表示されたら、登録は成功で す。「シリアルファイルをダウンロード」ボタンをクリックしてシリアルファイルを入手して ください。

| 登録: 4DDP130 - UUS001 - XXXXX - XXXXX                                 |                 |
|----------------------------------------------------------------------|-----------------|
| ライセンスのご登録ありがとうごさいました。<br>シリアルファイルをダウンロードしてインストールしたいコンピュータにコピーしてください。 |                 |
| ライセンスを管理するには、プロジェクトにリンクしてください。<br>製品名: - プロジェクトを選択 - マ プロジェクトを追加     |                 |
| プロジェクトはライセンスリスト(右にリンク)の中で使用できます。                                     |                 |
|                                                                      | プロジェクトを保存»      |
| 他のテイセンスの登録 » 他のエクスパンジョン (拡張)の登録 »                                    | シリアルファイルをダウンロード |

注: シリアルファイルは登録されたメールアドレスにもメールにて送信されますが、ここでダウンロ ードすることをお勧めします。また登録済みのシリアルファイルはこのサイトでいつでもダウン ロードできます。

Expansion Number を登録する場合、事前に対応する Product Number が登録済みでなければ なりません。

プロダクトナンバー欄に Expansion Number を入力して「登録」をクリックすると、自動で対応する Product Number に関連付けられます。

| 登録       |                                                                   |
|----------|-------------------------------------------------------------------|
| あなたの4D製品 | をアクティベートするライセンスを登録してください。                                         |
| プロダクトナン  | 4UUD130 - UUS001 - XXXX                                           |
|          | ・<br>ご注文の後で届いたE-mailの中、あるいはメールに添付された実物証明書にプロダクトナンバーが記載されて<br>います。 |
|          | 受援 >                                                              |

登録が完了した旨のページが表示されたら「シリアルファイルをダウンロード」ボタンをクリ ックして、シリアルファイルをダウンロードします。

| 登録: 4UUD130 - UUS001 - XXXXX - XXXXX                                 |                 |
|----------------------------------------------------------------------|-----------------|
| ライセンスのご登録ありがとうごさいました。<br>シリアルファイルをダウンロードしてインストールしたいコンピュータにコピーしてください。 |                 |
| 他のライセンスの登録»                                                          | シリアルファイルをダウンロード |

マシンを選択するためのポップアップメニューが表示されたら、4Dを使用するマシンをメニュ ーから選択して「続ける」ボタンをクリックします。

以上の手順を必要なだけ繰り返して、必要なシリアルファイルをすべて入手します。そしてそれらのシリアルファイルを (USB メモリ等を使用して) 4D を使用するマシンにコピーしてください。

### 3. 運用マシン上での作業 2

ここでは最後のステップとして、入手したシリアルファイルを、4Dを運用するマシンにインス トールします。

先ほどの手順で、4Dには以下の画面が表示されているはずです:

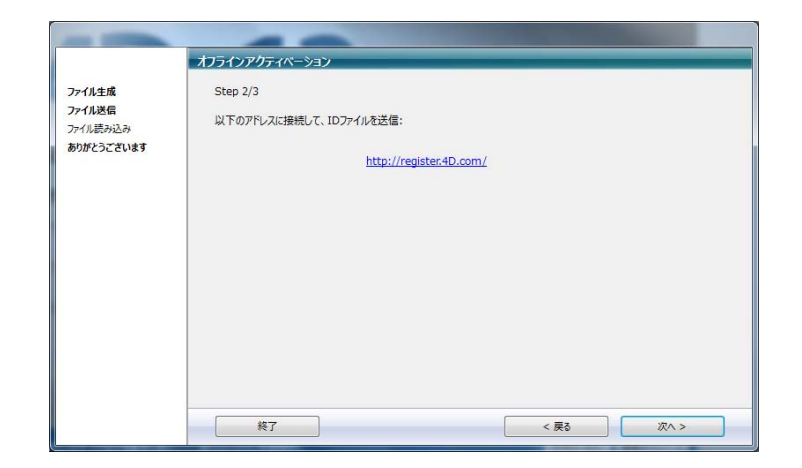

「次へ」ボタンをクリックし、Step3/3ページを表示します。そして読み込みボタンをクリックして、先ほど入手したライセンスファイルを選択します。

|                        | オフラインアクティペーション                          |
|------------------------|-----------------------------------------|
| ファイル生成                 | Step 3/3                                |
| ファイル送信                 |                                         |
| ファイル読み込み<br>ありがとうございます | 受信したアクティハーションキーをインストールして、4Dをアクティハートします。 |
|                        |                                         |
|                        |                                         |
|                        | 読み込み                                    |
|                        |                                         |
|                        |                                         |
|                        |                                         |
|                        |                                         |
|                        |                                         |
|                        |                                         |
|                        |                                         |
|                        | 終了 〈 戻る 次へ >                            |

選択したシリアルファイルのパスが表示されたら「次へ」ボタンをクリックします。

|                        | オフラインアクティペーション                                     |
|------------------------|----------------------------------------------------|
| ファイル生成                 | Step 3/3                                           |
| ファイル読み込み<br>ありがとうございます | 受信したアクティベーションキーをインストールして、4Dをアクティベートします。            |
|                        | ポリューム "C:" の中の "4DDP130UUS001XXXXXXXX.license4D" ・ |
|                        | 読み込み                                               |
|                        |                                                    |
|                        |                                                    |
|                        |                                                    |
|                        |                                                    |
|                        | 終了 < 戻る 次// >                                      |

以下の画面が表示されれば、4Dを使用することができます。

|                        | オフラインアクティペーション    |
|------------------------|-------------------|
| ファイル生成<br>ファイル送信       | 製品がアウティベーションされました |
| ファイル読み込み<br>ありがとうございます | 4Dを使用することができます。   |
|                        |                   |
|                        |                   |
|                        |                   |
|                        |                   |
|                        |                   |
|                        | 終了 番号追加 4Dを制く     |

さらにシリアルファイルを追加するためには「番号追加」ボタンをクリックします。

「4D を開く」をクリックすると Welcome ウィザードに戻ります。

以上でオフラインアクティベーションの手順は終了です。